## **EcoStar C Password Protection**

**ATTENTION** – Refer to EcoStar Pump Owner's Guide (IS3400VSP) for all applicable pump warning, installation, operation, and troubleshooting information. Owner's guides may also be obtained online at <u>www.Hayward-Commercial-Pool.com</u>.

## **Configuration Menu**

|    | <u>Screen</u>       | <u>Buttons</u><br><u>Used</u> | Comments                                     |
|----|---------------------|-------------------------------|----------------------------------------------|
| 1. | Password Protection | +-                            | Use to enable or disable password protection |
|    | Disabled            | <>                            | Move to next menu item                       |
| 2. | Password Timeout    | +-                            | Use to set password timeout                  |
|    | 0:15                | <>                            | Move to next menu item                       |

**Note:** This sets the amount of time from the last button activation after the system has been unlocked to the point where the system becomes locked again.

| 3. | System Password    | +- | Use change system password if desired          |
|----|--------------------|----|------------------------------------------------|
|    | + change or > skip | <> | Move to next menu item                         |
| 4. | Set Password       | +- | Use to set selected password character         |
|    | 0                  | <> | Move to next password character/next menu item |
| 5. | Confirm Password   | +- | Use to set selected password character         |
|    | 0                  | <> | Move to next password character/next menu item |

**Note:** If the new password is not confirmed correctly, then the user will be prompted again to confirm the password. If a mistake is made when entering the password, pressing Stop/Resume will cancel the action.

## **Enter Password From Home Screen**

|    | Screen        | <u>Buttons</u><br><u>Used</u> | <u>Comments</u>                        |
|----|---------------|-------------------------------|----------------------------------------|
| 6. | System Locked | +-                            | Use to set selected password character |
|    | Password: 0   | <>                            | Move to next password character        |

**Note:** When password protection is enabled and the timeout has elapsed, the user will be prompted to enter the password to unlock the display when any of the display buttons (other than Stop/Resume) are selected. The user may use Stop/Resume to stop the pump and resume normal operation without having to enter the password. The factory default password is 1234. If the password has been changed, it may be reset to factory default by pressing and holding the Speed 1 and Speed 4 buttons at the same time while powering on the drive, or by resetting all parameters in the Configuration Menu. If a mistake is made when entering the password, pressing Stop/Resume will cancel the action. If the pump is being controlled by a Hayward or third party pool control, the pump display can be locked by the password, however, the pump will respond to any and all commands being sent from the pool control.